Громадська організація «ДЕСЯТЕ КВІТНЯ» вул. Героїв Крут, буд. 15, оф. 501 м. Одеса, 65078 тел.: 766-00-04 e-mail: 10th\_april@ukr.net ЄДРПОУ: 38296562

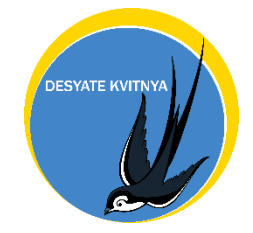

Non-Government Organization «DESYATE KVITNYA» Heroiv Krut Street, 15, of. 501 Odesa, 65078 tel.: 766-00-04 e-mail: 10th\_april@ukr.net IN: 38296562

Технічне завдання на розробку та встановлення інформаційно-аналітичної системи для роботи з клієнтами «Переселенці» Інтерфейс інформаційно-аналітичної системи «Переселенці» розробляється на український мові.

## Етап 1

Розробка Картки ВПЛ. ВПЛ-Внутрішні переміщені особи, введення первинної інформації при реєстрації людини в довідник.

Реквізити: (послідовності дотримуємося, при переході таблиці)

1. Дата створення картки, за замовчуванням поточна дата.

2. Період - проставляються автоматично з дати створення картки, місяць / рік.

3. ПІБ - прізвище ім'я по батькові - НЕ періодичний реквізит, три окремих поля.

4. Номер телефону - формат +380 далі дев'ять символів, при необхідності можливе ручне коректування коду. Для передачі даних з ЕХ необхідно додавати міжнародний стандарт +380.

5. Вразливість - довідник - найменування 100 символів, таблична частина, можливості вибору кількох елементів.

6. Стать - перерахування м / ж.

7. Вік - вікова група перерахування інтервал, проставляється автоматично за датою народження.

Інтервали в перерахування: 0-4,5-11,12-17,18-59,60 +

8. Область Прибуття - довідник -30 символів.

9. Область проживання - довідник, 30 символів (окремий довідник)

10. Населений пункт - текстове поля 150 символів.

11. Коментарі - 2000 символів.

12. Співробітник Дк- посилання на довідник співробітники, ПІБ

Які вводять КАРТКУ ВПЛ заповнюється автоматично після авторизації користувача.

13. Файли - прикріплення масове і по одному документу.

Перевірка під час запису на заповнення всіх полів крім 9, 13, 14.

У реєстрі довідника - відображаються всі поля, у зазначеній послідовності, вивести гарячі фільтри по всіх полях, крім коментаря.

### Етап 2

### Розробка документу Первинна правова допомога

1. Код внутрішній

2. Дата

3. Період - проставляються автоматично з дати створення документа, місяць / рік.

4. ПІБ - посилання на довідник

5. Співробітник ДК - посилання на довідник співробітники, ПІБ - заповнюється автоматично після авторизації

6. Номер телефону - заповнюється при виборі ПІБ (підтягувати, треба перевіряти і мати можливість додати документ вручну)

7. Форма Надання консультації - посилання на довідник (код / найменування)

8. Суть Звернення - посилання на довідник (код / найменування) - п. 12 (Житлові, земельні та майнові питання) закинути в 7 + п.11 (Єдність сім`ї) закинути в 4

# 9. Результат - посилання на довідник (код / найменування) Забрати Надано консультацію не правового характеру

10. Коментарі - 2000 символів

11. Вразливість - посилання на довідник, заповнюється при виборі ПІБ.

12. Стать - заповнюється при виборі ПІБ

13. Вік - заповнюється при виборі ПІБ

14. Область Прибуття - заповнюється при виборі ШБ

15. Область проживання - заповнюється при виборі ПІБ

16. Населений пункт - заповнюється при виборі ПБ

17. Вкладка файли - прикріплення масове і по одному документу ( «ПАПКА КЛІЄНТА»).

Обов'язкові всі поля, крім 10, 17

У реєстрі документа дотримується послідовність як в Технічному завданні

При переході по полях послідовність теж дотримується ТАБ, Enter.

### Етап 3

Розробка документу Вторинна правова допомога . Документ не може бути сформований, якщо немає документа Первинна правова допомога.

1. Код внутрішній

2. Дата

3. Період - проставляються автоматично з дати створення документа, місяць / рік.

4. ПІБ - посилання на довідник

5. Співробітник ДК - посилання на довідник співробітники, ПІБ –заповнюється автоматично після авторизації

6. Суть Звернення - посилання на довідник (код / найменування) п. 12 (Житлові, земельні та майнові питання) закинути в 7 + п.11 (Єдність сім`ї) закинути в 4

# 7. Результат - посилання на довідник (код / найменування) Забрати: Надано консультацію не правового характеру

8. Суть справи - посилання на довідник (код / найменування)) ДОВІДНИК:

- Факт народження
- Факт смерті
- Факт родинних стосунків
- Факт проживання
- Інший факт
- Реєстрація ВПО
- Адресна допомога
- Інша соціальна допомога
- Пенсія (незалежно від довідки)
- Пенсія (пільговий стаж)
- Пенсія (інше)
- Спадкові права
- Виборчі права
- Компенсації за зруйноване житло
- Інше (вписати в коментарі)

9. ПІБ (назва) відповідач - посилання на довідник (код / найменування) (не може бути довідника , але можливість підтягти інформацію) - текстове поле 100 символів

10. Дата Звернення до суду - місяць рік

11. ДАТА ЗВЕРНЕННЯ В ДК - місяць рік

12. Судовий збір - посилання на довідник (код / найменування) ДОВІДНИК:

- Звільнений за клопотанням
- Звільнений за законом
- Заявником
- За проектом ДК
- Інше (Записати в коментарі)
- 13. Наявність Дозволу УВКБ Довідник:

"-" –НЕ ПИТАЛИ ДОЗВОЛУ У УВКБ;

YES - ПИТАЛИ I ДАЛИ (прикріплюється ДОКУМЕНТИ);

NO - ПИТАЛИ І НЕ ДАЛИ (прикріплюється ДОКУМЕНТИ).

14. Очікує рішення суду 1 інстанції - текстове поле 150

**15.** Очікує рішення суду 2 інстанції - текстове поле 150

- 16. Очікує рішення суду 3 інстанції текстове поле 150
- 17. Фінальне рішення позитивне (вступило в законну силу) текстове поле 150

18. Фінальне рішення негативно (вступило в законну силу) - текстове поле 150

19. Рух по справі (Коментарі) - текстове поле 150

Кількість інтервенцій - Вкладки ДАТИ СУДОВИХ ДІЙ + коментар + МОЖЛИВІСТЬ

**прикріпити ДОКУМЕНТИ В ПАПКУ КЛІЄНТА СО точні посилання),** всі документи / скани прикріплені в документах, автоматично відображаються в **Картці ВП**Л

- 20. Номер телефону заповнюється при виборі ПІБ
- 21. Стати заповнюється при виборі ПІБ
- 22. Вік заповнюється при виборі ПІБ
- 23. Область Прибуття заповнюється при виборі ПІБ
- 24. Область проживання заповнюється при виборі ПІБ
- 25. Населений пункт заповнюється при виборі ПІБ
- 26. Вразливість посилання на довідник, заповнюється при виборі ПІБ.
- 27. Коментарі 2000 символів

Вкладка файли – прикріплення масове і по одному документу. всі документи / скани прикріплені в документах, автоматично відображаються в **Картці ВП**Л

28. Обов'язкові все поля, крім 10, 17

У реєстрі документа дотримується послідовність як в тз.

При переході по полях послідовність теж дотримується ТАБ, Enter

### Етап 4

Розробка документу **ПЕРЕНАПРАВЛЕННЯ В БВПД**. Документ не може бути сформований, якщо немає документа Первинна правова допомога. Зробити можливим вводити на підставі документа Первинна правова допомога.

1. Код внутрішній

2. Дата

3. ПІБ - посилання на довідник

4. Номер телефону - заповнюється при виборі ПІБ (підтягувати, АЛЕ ТРЕБА ПЕРЕВІРЯТИ І МАТИ МОЖЛИВІСТЬ ДОДАТИ в документ вручну)

5. Суть Звернення - посилання на довідник (код / найменування)

6. Дата Звернення в центр БВПД - реквізит Дата

7. вторинному допомога - посилання на документ

8. Коментарі - 2000 символів

9. Результат - посилання на довідник (код / найменування)

10. Регіон - текстове поле

11. Співробітник ДК - посилання на довідник співробітники, ПІБ заповнюється автоматично після авторизації та створення документа

12. Вкладка файли.

### Етап 5 Розроблення Статистичних звітів

# Форма 1

| Α | В    | С                                                                                | D        | E                      | F    | G                | н            | 1                    | J                                                                                  | К                         | L                | М               | N       |
|---|------|----------------------------------------------------------------------------------|----------|------------------------|------|------------------|--------------|----------------------|------------------------------------------------------------------------------------|---------------------------|------------------|-----------------|---------|
|   |      | Cmami                                                                            |          |                        |      |                  | Diu          |                      |                                                                                    |                           |                  |                 |         |
|   |      | Місяць Кіль-ть                                                                   |          | Стать<br>Иодоріи Уішид |      | 0 1 5 11         |              | 12-17                | 12 17 19 E0                                                                        |                           |                  |                 |         |
|   |      | лютий 2019                                                                       | #ИM9?    | #UM9?                  | #### | ####             | J-11<br>#### | ###                  | ####                                                                               | ####                      | #UM9?            |                 |         |
|   |      | 7101717 2015                                                                     |          |                        |      |                  |              |                      |                                                                                    |                           |                  |                 |         |
|   | п.п. | Вразливість                                                                      |          |                        |      | Кіль-ть          |              |                      | п.п.                                                                               |                           | Суть звер        | нення           | Кіль-ть |
|   | 1    | Відсутність громад                                                               | #И       | M8?                    |      | 1                | Peec         | трація ВПО           |                                                                                    | #ИМЯ?                     |                  |                 |         |
|   | 2    | Незадоволені бозові потреби                                                      |          |                        |      |                  | мя?          |                      | 2                                                                                  | Особисті документи        |                  |                 | #ИМЯ?   |
|   | 3    | Багаторазове переміщення                                                         |          |                        |      |                  | #ИМЯ?        |                      | 3                                                                                  | Соці                      | альні виплати та | а/або пенсії    | #ИМЯ?   |
|   | 4    | Маргіналізація з боку суспільсва або<br>спільноти<br>Одинокий батько/мати/одікун |          |                        |      |                  | #ИМЯ?        |                      | 4                                                                                  | Своб                      | #141402          |                 |         |
|   | 5    |                                                                                  |          |                        |      |                  |              |                      | 5                                                                                  | 2001                      | #IANAG2          |                 |         |
|   | 6    | Одинокии оатько/мати/опткун                                                      |          |                        |      |                  | M82          |                      | 6 Подітицні права                                                                  |                           |                  |                 | #MM92   |
|   | 7    | Сериозний медичний стан                                                          |          |                        |      |                  | M82          |                      | 7                                                                                  | Лоступ до надежного житде |                  |                 | #MM82   |
|   | 8    | Литина без супроводу (-18)                                                       |          |                        |      |                  | M82          |                      | <ol> <li>Доступ до належного житла</li> <li>8 Доступ до медициих послуг</li> </ol> |                           |                  |                 | #MM82   |
|   | 9    | дитина без супроводу (-18)<br>Розлучена литина (-18)                             |          |                        |      |                  | M8?          |                      | 9                                                                                  | Лос                       | уп до освіти     | (noesty)        | #UM8?   |
|   | 10   | дитина (-18), що приєдналася до                                                  |          |                        |      | #14              | M85          |                      | 10                                                                                 | Мож                       | #имя?            |                 |         |
|   | 11   | Людина похидого                                                                  | #и       | M82                    |      | 11 Єдність сім ї |              |                      |                                                                                    | #UM8?                     |                  |                 |         |
|   |      | Сексуальне та гендерне насильство                                                |          |                        |      |                  |              |                      |                                                                                    | Жит                       | а майнові        |                 |         |
|   | 12   | (жінка/чоловік)                                                                  |          |                        |      | #И               | M8?          |                      | 12                                                                                 | пита                      | #ИМЯ?            |                 |         |
|   |      | Сексуальне та гендерне насильство                                                |          |                        |      |                  |              |                      | 10                                                                                 | Секс                      |                  |                 |         |
|   | 13   | (дитина (дівчинка/                                                               | #И       | мя?                    |      | 13               | обул         | #ИМЯ?                |                                                                                    |                           |                  |                 |         |
|   | 14   | Сексуальне та гендерне насильство (LGBTI)                                        |          |                        |      | #И               | MЯ?          |                      | 14                                                                                 | Прав                      | ю на життя, своб | боду та безпеку | #ИМЯ?   |
|   |      |                                                                                  |          |                        |      |                  |              |                      | 15 Захис від дискримінації                                                         |                           |                  |                 | #ИМЯ?   |
|   | п.п. | Pes                                                                              | зультат  | ı –                    |      | Кіл              | ь-ть         |                      | 16                                                                                 | Інше                      | 2                |                 | #MM8?   |
|   | 1    | Надано правову ко                                                                | онсульта | цію                    |      | #И               | M8?          |                      |                                                                                    |                           |                  |                 |         |
|   | 2    | Складено заяву                                                                   |          |                        |      | #И               | МЯ?          | п.п. Співробітник ДК |                                                                                    |                           |                  | ник ДК          | Кіль-ть |
|   | 3    | Складено скаргу                                                                  |          |                        |      | #MM8?            |              |                      | 1                                                                                  | Копцюх Богдан             |                  |                 | #ИМЯ?   |
|   | 4    | Складено інші документи правового харан                                          |          |                        |      |                  | #ИМЯ?        |                      | 2                                                                                  | Ткач                      | енко Ольга       |                 | #ИМЯ?   |
|   | 5    | Перенаправлено в БВПД<br>надано консультацію не правового                        |          |                        |      |                  | #ИМЯ?        |                      | 3                                                                                  | Зейт                      | #MM8?            |                 |         |
|   | 6    |                                                                                  |          |                        |      |                  | #ИМЯ?        |                      | 4                                                                                  | Аніс                      | імова Тетяна     |                 | #MM8?   |
|   | 7    | Складено позов                                                                   |          |                        |      | #И               | МЯ?          |                      | 5                                                                                  | Антс                      |                  | #ИМЯ?           |         |
|   |      |                                                                                  |          |                        |      |                  |              |                      | 6                                                                                  | Кудр                      | я Володимир      |                 | #ИМЯ?   |
|   |      |                                                                                  |          |                        |      |                  |              |                      | 7                                                                                  | Бела                      | н Микола         |                 | #ИМЯ?   |
|   |      |                                                                                  |          |                        |      |                  |              |                      | 8                                                                                  | Найд                      | цьонова Анна     |                 | #ИМЯ?   |
|   |      |                                                                                  |          |                        |      |                  |              |                      | 9                                                                                  | Ром                       | #ИМЯ?            |                 |         |

| В    | L                                                        | U        | Ł         | F       | G              | н     |        | J      | K     | L                                       | M      |
|------|----------------------------------------------------------|----------|-----------|---------|----------------|-------|--------|--------|-------|-----------------------------------------|--------|
|      | Місяць                                                   |          | Результат |         |                |       |        |        |       |                                         |        |
|      | 12 Надано правову консультацію                           |          |           |         |                |       |        |        |       |                                         |        |
| п.п. | Суть зве                                                 | рнення   |           | Кіль-ть |                | п.п.  | Форг   | иа над | )ання | і консультації                          | Кіль-т |
| 1    | Реєстрація ВПО                                           |          |           | #ИМЯ?   |                | 1     | Волон  | тери   |       | , , , , , , , , , , , , , , , , , , , , | #ИМЯЗ  |
| 2    | Особисті документи                                       |          |           | #ИМЯ?   |                | 2     | Мобіл  | #имя?  |       |                                         |        |
| 3    | Соціальні виплати та/або пенсії                          |          |           | #ИМЯ?   |                | 3     | Вофісі |        |       |                                         | #имя?  |
| 4    | Свобода пересува<br>добровільне пове                     | #ИМЯ?    |           | 4       | пошто<br>мерех | #ИМЯ? |        |        |       |                                         |        |
| 5    | Захист дітей                                             | #ИМЯ?    |           | 5       | В гром         | #ИМЯ  |        |        |       |                                         |        |
| 6    | Політичні права                                          |          |           | #ИМЯ?   |                |       |        |        |       |                                         |        |
| 7    | Доступ до належно                                        | ого житл | а         | #ИМЯ?   |                |       |        |        |       |                                         |        |
| 8    | Доступ до медичні                                        | их послу | г         | #ИМЯ?   |                |       |        |        |       |                                         |        |
| 9    | Досуп до освіти                                          |          |           | #ИМЯ?   |                |       |        |        |       |                                         |        |
| 10   | Можливості праце                                         | #ИМЯ?    |           |         |                |       |        |        |       |                                         |        |
| 11   | Єдність сім ї<br>Житлові, земельні та майнові<br>питання |          | #ИМЯ?     |         |                |       |        |        |       |                                         |        |
| 12   |                                                          |          | #ИМЯ?     |         |                |       |        |        |       |                                         |        |
| 13   | Сексуальне та генд<br>обумовлене насил                   | #ИМЯ?    |           |         |                |       |        |        |       |                                         |        |
| 14   | Право на життя, свободу та безпеку                       |          |           | #ИМЯ?   |                |       |        |        |       |                                         |        |
| 15   | Захис від дискримі                                       | #ИМЯ?    |           |         |                |       |        |        |       |                                         |        |
| 16   | Інше                                                     | #ИМЯ?    |           |         |                |       |        |        |       |                                         |        |
|      |                                                          |          |           |         |                |       |        |        |       |                                         |        |
|      |                                                          |          |           |         |                |       |        |        |       |                                         |        |

Всі документи і довідники в базі може видаляти тільки користувач з адміністративними правами. Решта користувачів можуть тільки позначати на видалення документи. Елементи Довідника Картка ВПЛ - не можна видаляти взагалі, і позначати на видалення, якщо елемент довідника використовувався в будь-якому документі.

### Етап 6

Розробка документу «Навчання»

- 1. Код внутрішній
- 2. Дата

3. Співробітник ДК - посилання на довідник співробітники, ПІБ заповнюється автоматично після авторизації та створення документа

- 1. Захід (захід) -тестове поле 500 символів.
- 2. Форма заходу довідник, містить:
- Вид заходу перерахування
- 1. Community
- 2. Розвиток потенціалу

- Назва текстове поле 100 символів
- Форма регістрації довідник (код / назва)
- Місто текстове поле 50 символів.
- Склад групи таблична частина, посилання на довідник індівіді
- Індивіди довідник містить: Стать, Вік вікова Група перерахування інтервал, телефон, НАЗВА ОРГАНІЗАЦІЇ (ЯКЕ підтягується, ЯКЩО ВЖЕ БУЛИ УЧАСНИКИ З НЕЇ), коментарі.
- 3. Вкладка файли прикріплення масове і по одному документу.

Court cases - звіт заповнюється на підставі документів Вторинна правова допомога

- Співробітник ДК
- ПІБ
- Стать
- Вік
- Область Прибуття
- Область проживання
- Суть Звернення
- Наявність Дозволу УВКБ
- Судовий збір
- Місяць Звернення до суду
- Місяць ЗВЕРНЕННЯ В ДК
- Рух по справі групування
- Очікує рішення суду 1 інстанції (коментар + дата)
- 29. Очікує рішення суду 2 інстанції
- 30. Очікує рішення суду 3 інстанції
- вступило в законну силу
- Коментарі